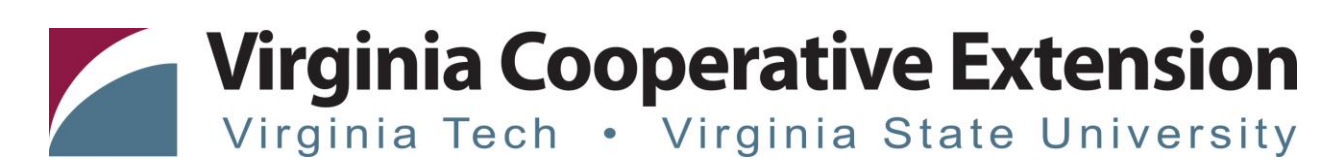

#### **Tip Sheet: Family Re-Enrollment**

Authored by Mandi Dolan, 4-H Extension Agent, Virginia Cooperative Extension, Pittsylvania County; Joi Saville 4-H Operations & Special Events Coordinator, Virginia Cooperative Extension; State 4-H Online 2.0 Training Team

#### Before beginning re-enrollment, please read the following notes:

- Throughout the re-enrollment process, you will see a "Fees" box located on the right side of your screen. Please disregard this feature as it does not apply to the task of re-enrolling 4-H members.
- 2) As you use the 4-H Online system, you may have a need to navigate "back" to a previous page. Do NOT use your browser's back button as this will cause you to lose the information you just entered. Instead, please USE THE BACK BUTTON at the BOTTOM of the system page.

| 1. Visit                |                                                              |                        |                                |
|-------------------------|--------------------------------------------------------------|------------------------|--------------------------------|
| v2.4honline.com         |                                                              |                        |                                |
| *The system may ask     |                                                              |                        |                                |
| you to verify your      |                                                              |                        |                                |
| address. If so, enter   |                                                              |                        |                                |
| your address and        |                                                              |                        |                                |
| proceed as directed. If |                                                              |                        |                                |
| not, proceed to Step 2. |                                                              |                        |                                |
| 2. Using your           | Q 4-H Onlese ×   ← →   C    ⓐ v2.4honline.com/#/user/sign-in |                        | - 0 ×<br>\$ 🕐 i                |
| original 4-H            |                                                              |                        |                                |
| Online email            |                                                              |                        |                                |
| address and             |                                                              | <b>*</b> 4-H           |                                |
| password, login         |                                                              | Online                 |                                |
| to your account.        |                                                              |                        |                                |
| *lf you do not          |                                                              | Email                  |                                |
| remember your family    |                                                              | Password               |                                |
| email address, please   |                                                              | Sign in                |                                |
| contact your local      |                                                              | Don't have an account? |                                |
| Virginia Cooperative    |                                                              | Reset password?        | uses at 1 21 new notifications |
| Extension office for    |                                                              |                        |                                |
| assistance.             |                                                              |                        |                                |
|                         |                                                              |                        |                                |
| *If you do not          |                                                              |                        |                                |
| remember your family    |                                                              |                        |                                |
| password, click "Reset  |                                                              |                        |                                |
| password."              |                                                              |                        |                                |
| *Vou moviologika        |                                                              |                        |                                |
| rou may also be         |                                                              |                        |                                |
| required to reset your  |                                                              |                        |                                |
| password. Passwords     |                                                              |                        |                                |
| should be at least ten  |                                                              |                        |                                |

Virginia Tech • Virginia State University

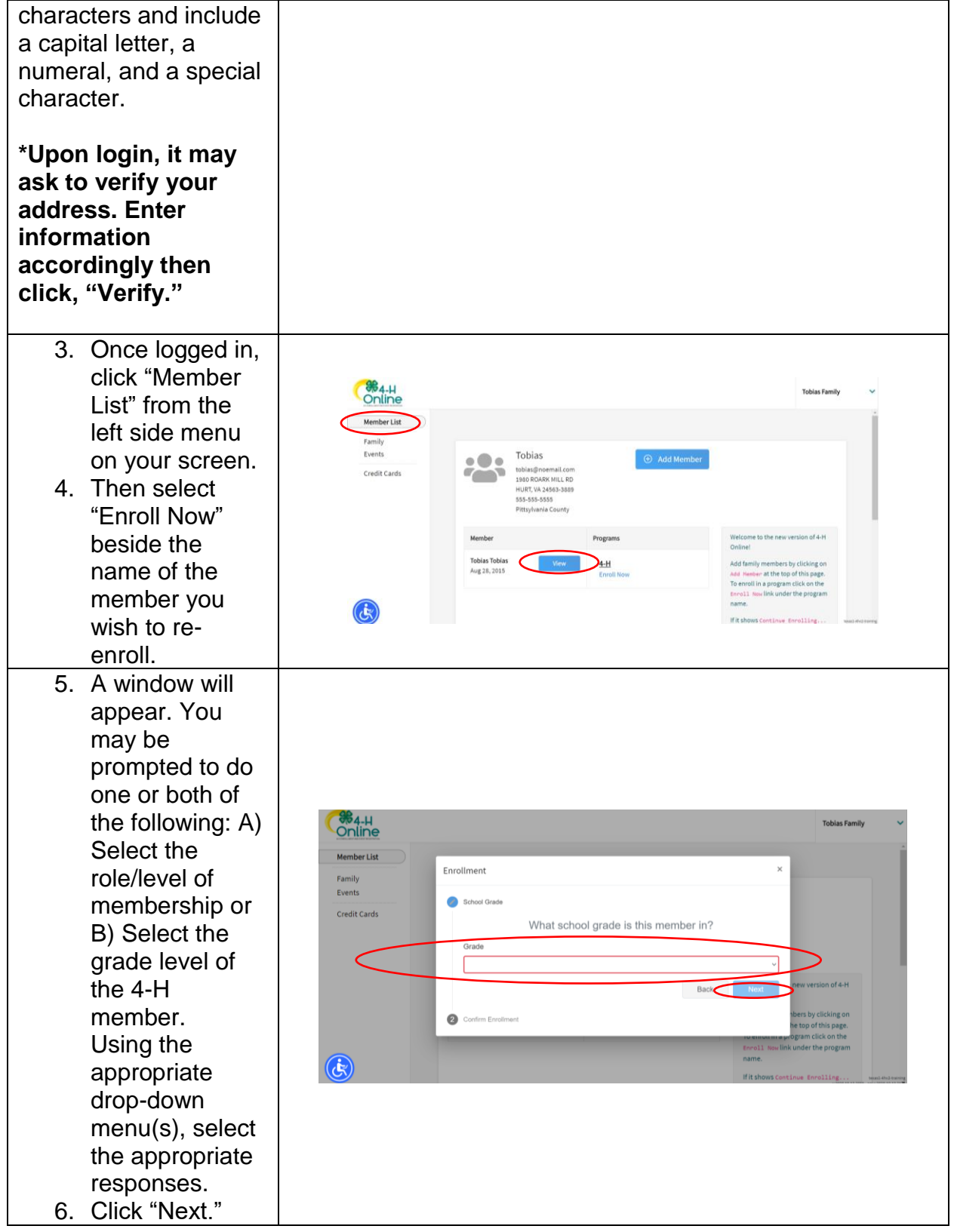

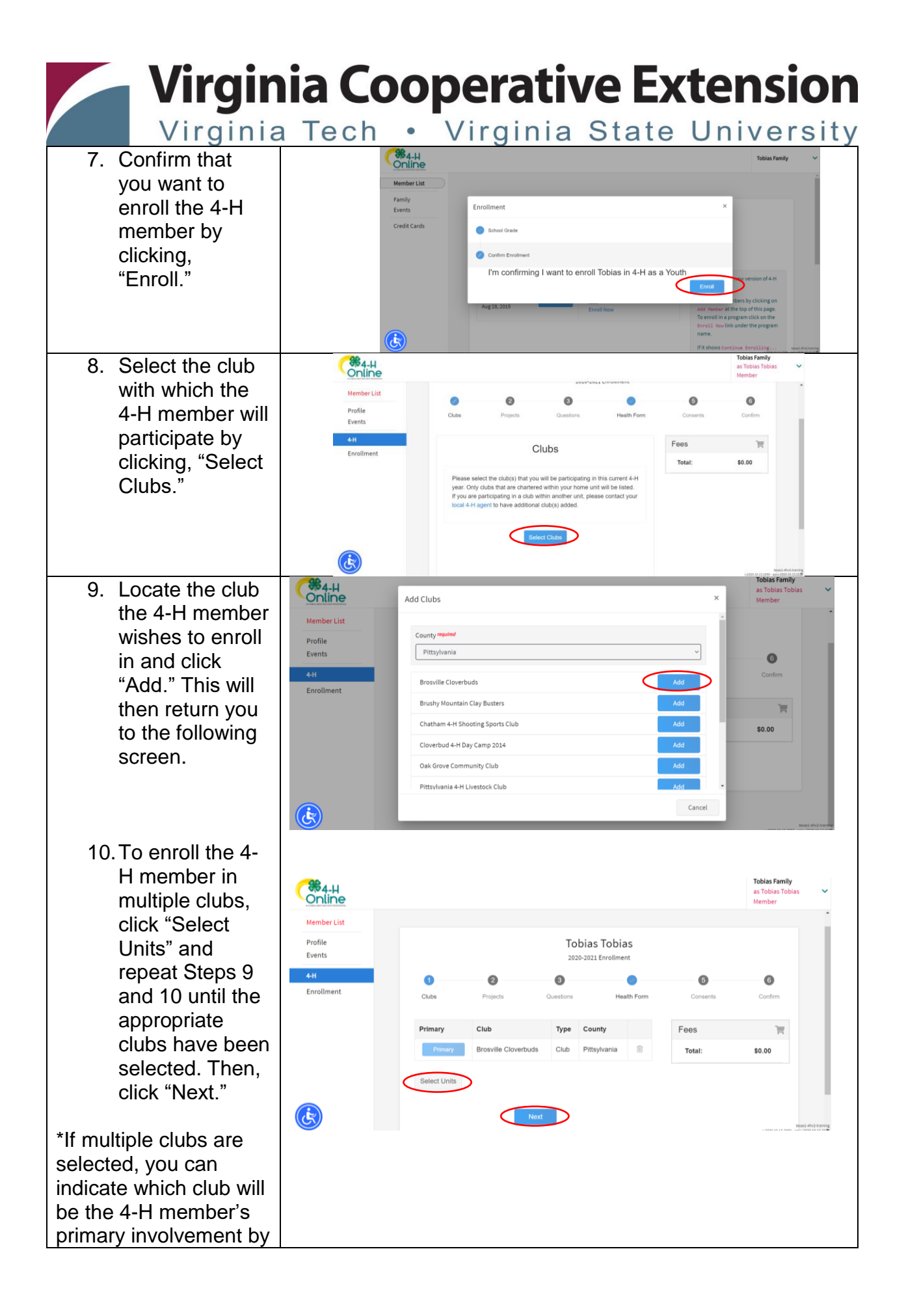

Virginia Tech • Virginia State University

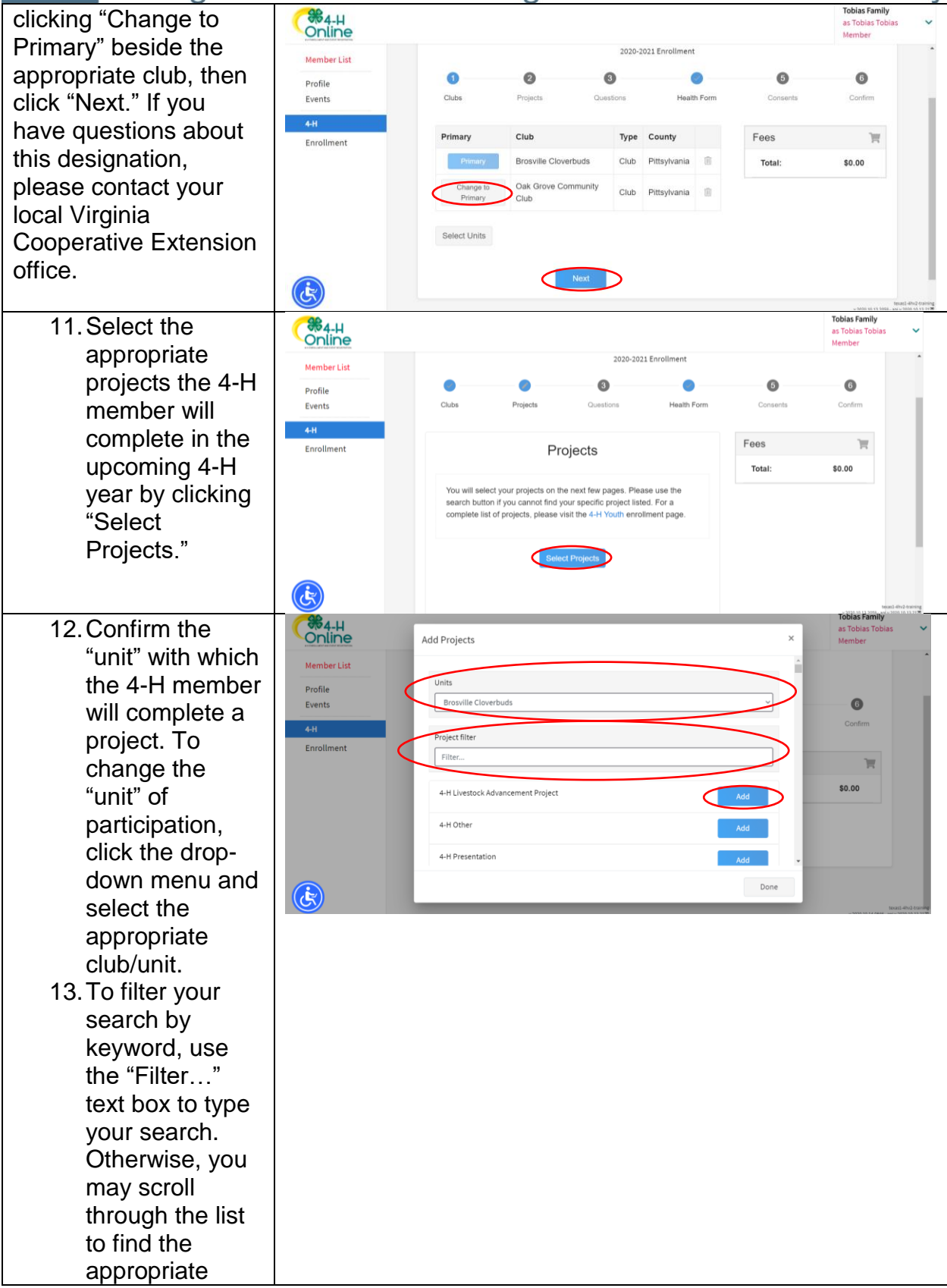

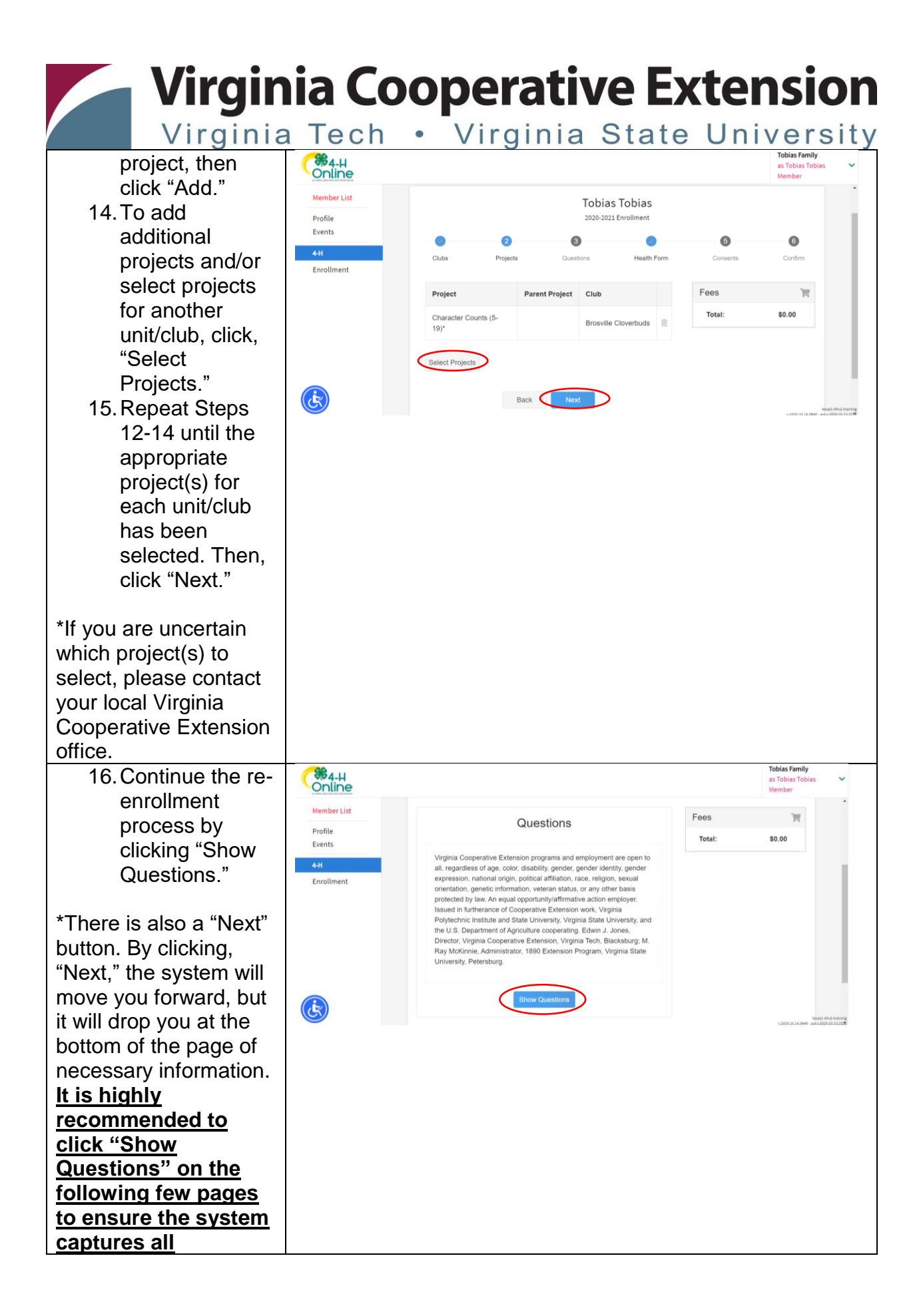

Virginia Tech • Virginia State University

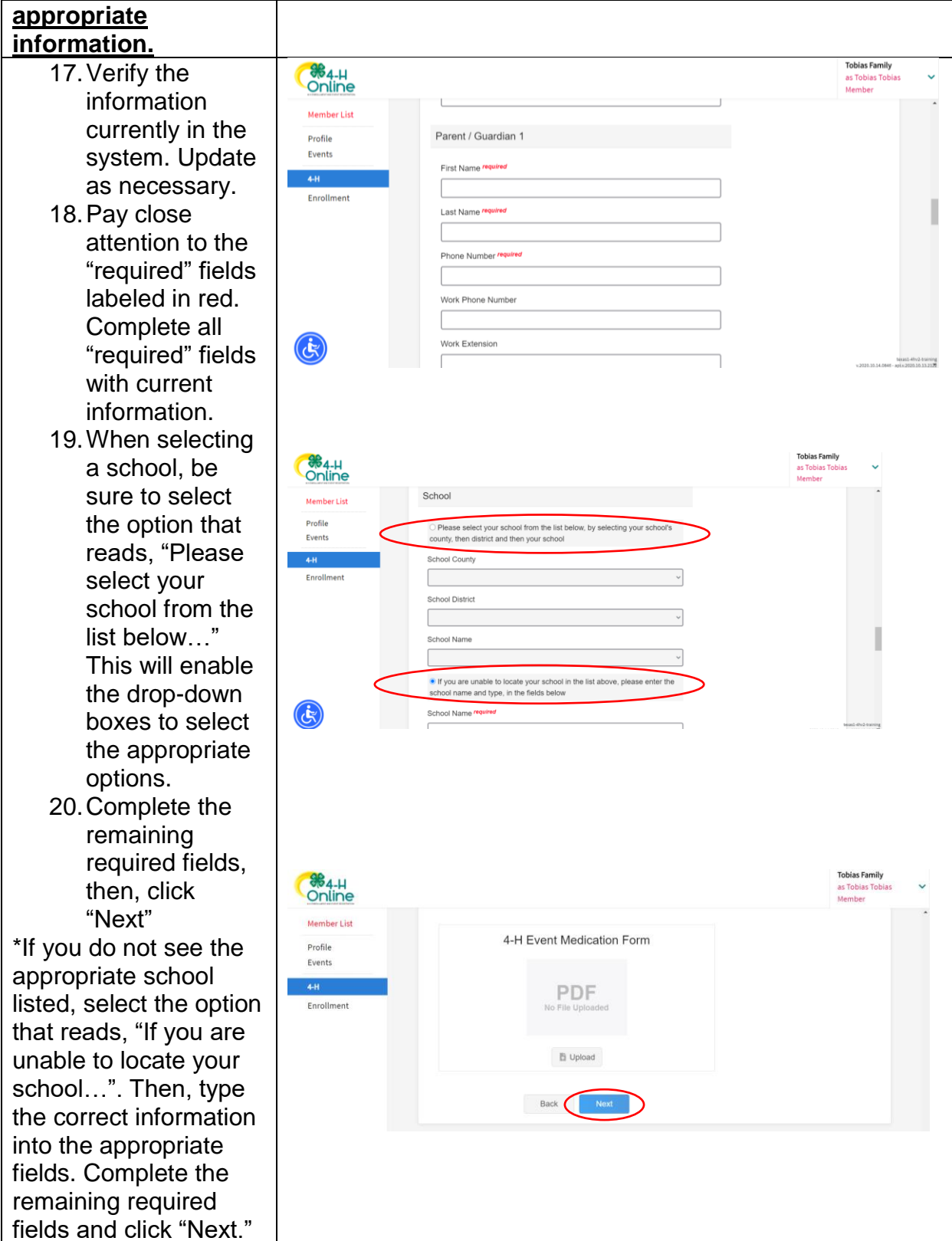

Virginia Tech • Virginia State University

21. Click "Show Health Form" and update all information to be current. \*If you select "Yes" to a question and an additional text field appears, please explain the health concern in greater detail. Example shown to the right.

22. Ensure all consents have been confirmed by "Marking this option ... " and by entering signatures from the appropriate parties. Parent/Guardia n signatures must be completed by the legal Parent/Guardia n of the 4-H member being enrolled. 23. Click "Next." \*If you decline any of

the consents, please contact your local Virginia Cooperative Extension office.

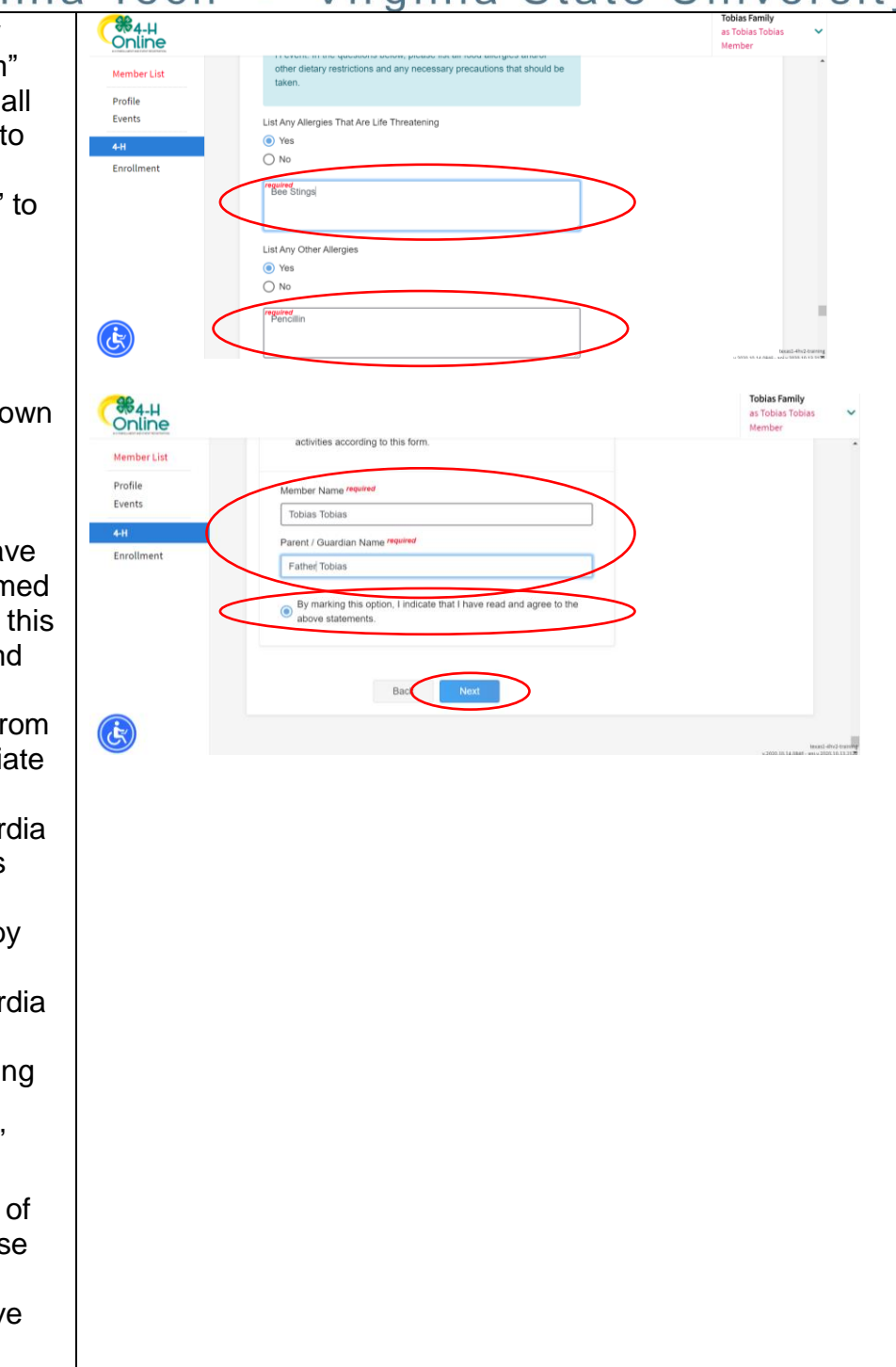

| Virginia                                                                                                    | ia Cooperative Extensio                                                                                                    | n        |
|----------------------------------------------------------------------------------------------------|----------------------------------------------------------------------------------------------------|----------|
| 24. Click "Show<br>Consents."<br>25. Repeat Step 22.<br>26. Click "Next."<br>*If you decline any of<br>the consents, please<br>contact your local<br>Virginia Cooperative<br>Extension office.                                     | Construction   Construction     Construction   Construction     Member List   Failer     Polific   Index construction that discusses during in the work of the of the                                                                                                    | <u> </u> |
| 27. Confirm the<br>information on<br>the final page,<br>then click<br>"Submit."                                                                                                    | Tobias's Enrollment Fees   Venter Tobias's Enrollment Fees   Polie Tobias's Enrollment Fees   Selected Units Browning Cloverbucks, Printy/samia - Printary Oca Grove Community Club, Printy/samia   Enrollment Selected Projects   Character Counts (5-197 - Browning Cloverbucks)   Consider Counts (5-197 - Browning Cloverbucks)                                                                                                    |          |
| 28. If you wish to<br>enroll another 4-<br>H member in<br>the <u>same</u> family,<br>simply click<br>"Add Member"<br>and repeat<br>Steps 5-27. If<br>you have no<br>other family<br>members to<br>add, you may<br>exit the system. | Image: Control of the service of the service of th |          |

Virginia Cooperative Extension programs and employment are open to all, regardless of age, color, disability, gender, gender identity, gender expression, national origin, political affiliation, race, religion, sexual orientation, genetic information, veteran status, or any other basis protected by law. An equal opportunity/affirmative action employer. Issued in furtherance of Cooperative Extension work, Virginia Polytechnic Institute and State University, Virginia State University, and the U.S. Department of Agriculture cooperating. Edwin J. Jones, Director, Virginia Cooperative Extension, Virginia Tech, Blacksburg; M. Ray McKinnie, Administrator, 1890 Extension Program, Virginia State University, Petersburg.